# ... og start systemet

Ganske enkelt, bare følg installasjonsassistenten på aroTHERM plus systemautomatikk...

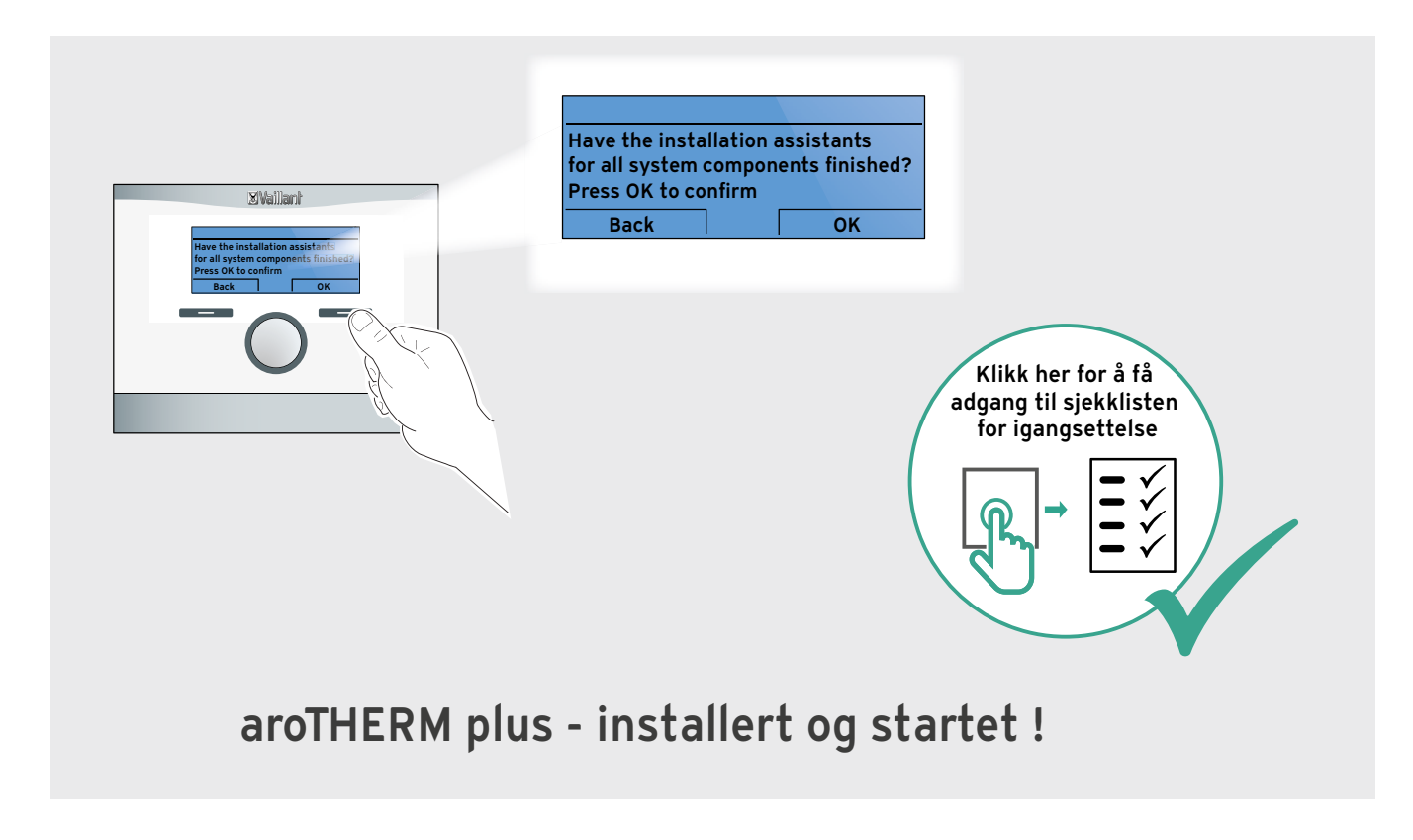

#### For en sikkerhets skyld ...

Finn løsninger til feil-, status- og vedlikeholdskoder.

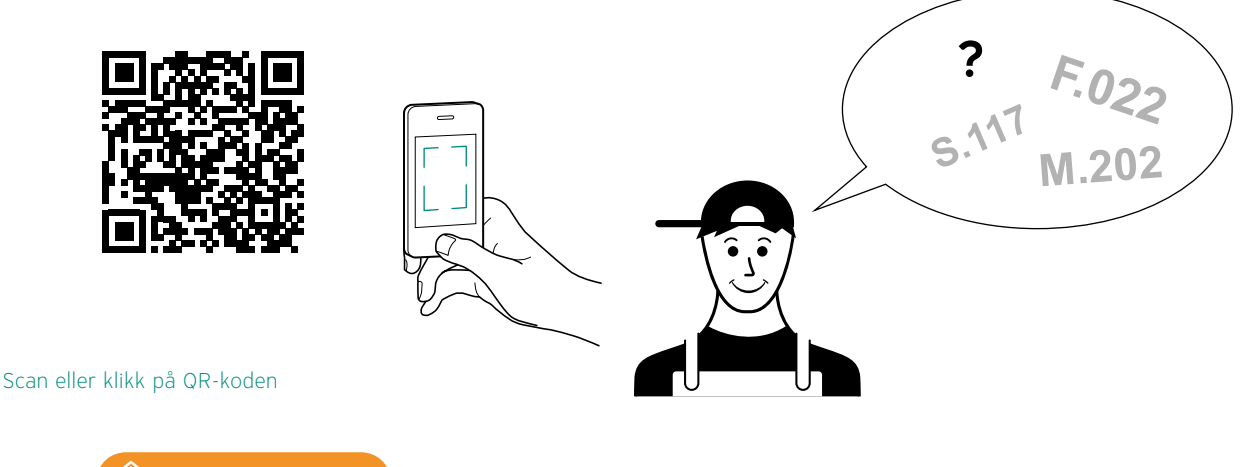

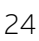

**.** X.

## Forenklet brukerveiledning

Denne veiledningen gir en innføring i basisfunksjonen for din varmepumpe. Varmepumpen er utstyrt med 2 stk. styrepanel hvor den lille til venstre kun er et kontrollpanel som benyttes forbindelse med service og diagnose av varmepumpen. Den store systemregulatoren VRC700 til høyre er regulatoren som skal benyttes av huseier for regulering av varme etc.

| Auto + 125 °C 11/51                                                                                                    |  |
|----------------------------------------------------------------------------------------------------|--|
| 63°     Image: Signal state state |  |

#### Justere temperatur

Varmepumper produserer varme/temperatur etter en varmekurve som er stilt inn etter boligens varmeanlegg, beliggenhet osv. Denne fungerer slik at jo kaldere det er ute, jo mer varme produseres. I utgangspunktet er denne stilt inn slik at boligen skal ha en innetemperatur på 20 grader. Men varmepumpen har ingen romtermostat, slik at det kan være nødvendig å øke eller senke denne temperaturen for å oppnå ønsket temperatur i boligen. Dette gjøres ved å vri på hjulet med klokken slik at menyvinduet ønsket temperatur kommer opp, man dreier da hjulet mot høyre eller venstre slik at man øker/senker temperaturen og trykker så på høyre knapp for å bekrefte valget. Merk: for hver grad man øker/senker temperaturen endres systemtemperaturen i varmeanlegget med 2 grader uansett utetemperatur. Det kan ta litt tid før man merker endringen, så endre maks 2 grader og vent noen timer før det eventuelt endres mer.

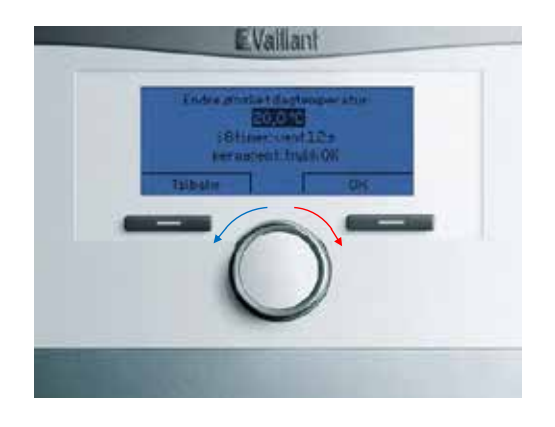

Drei på hjulet for å åpne menybildet ønsket temperatur, drei så videre til ønsket temperatur og trykk så på ok.

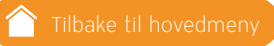

### Installasjonsassistent til VWL 35/6 - 125/6

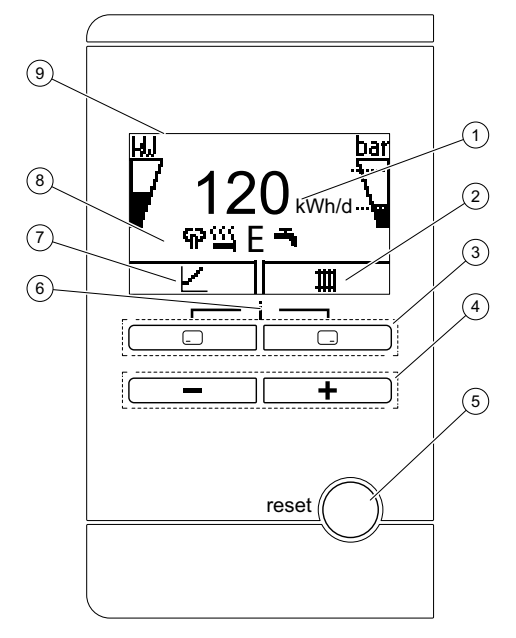

Gå inn i menyen og trykk samtidig på følgende:

Heve og senke verdier samt bla i menyen:

| Symbol           | Betydning            | Forklaring                                                                                                    |
|------------------|----------------------|----------------------------------------------------------------------------------------------------|
| kW               | Kompressorens effekt | <ul> <li>Ikke fylt: Kompressor ikke i drift</li> <li>Delvis fylt: Kompressor i drift</li> <li>Dellastdrift.</li> <li>Helt fylt: Kompressor i drift</li> </ul> |
| hor              | Annleggstrykk i      | Fullastdrift.                                                                                                    |
| Dar              | varmekretsen         | område.                                                                                                    |
|                  |                      | tillatt område                                                                                                    |
|                  |                      | <ul> <li>Blinkende visning: Annleggstrykk<br/>utenfor tillatt område</li> </ul>                                                                               |
| ዋዖ               | Lydsvak drift        | <ul> <li>Drift med nedsatt støynivå</li> </ul>                                                                                                    |
| <u> </u>         | Tilleggsvarme        | <ul> <li>Blinkende visning: Ekstra<br/>eloppvarming</li> </ul>                                                                                                |
|                  |                      | <ul> <li>Visning sammen med symbol</li> <li>"Varmedrift": Ekstra eloppvarming<br/>aktiv til varmedrift</li> </ul>                                             |
|                  |                      | <ul> <li>Visning sammen med symbol<br/>"Varmtvannsproduksjon":<br/>Ekstra eloppvarming aktiv til<br/>varmtvannsdrift</li> </ul>                               |
| Ε                | Eco-modus            | <ul> <li>Energisparende varmtvannsdrift</li> </ul>                                                                                                    |
| m                | Varmedrift           | <ul> <li>Varmedrift aktivert</li> </ul>                                                                                                    |
| т,               | Varmtvannsproduksjon | <ul> <li>Varmtvannsdrift aktiv</li> </ul>                                                                                                    |
| *                | Kjøledrift           | <ul> <li>Kjøledrift aktiv</li> </ul>                                                                                                    |
| <b>D</b><br>FXXX | Feilstatus           | <ul> <li>Vises i stedet for grunnvisningen,<br/>evt. forklarende tekst</li> </ul>                                                                             |

| Beskrivelse                                                                                      | Fra fabrikk  | Trinn, valg, forklaring                                                                                                    | Endres til                                                                           |  |
|--------------------------------------------------------------------------------------------------|--------------|----------------------------------------------------------------------------------------------------|--------------------------------------------------------------------------------------|--|
| Start Installasjonsassistent                                                                     |              | Trykk OK =                                                                                                    |                                                                                      |  |
| Språk                                                                                            | 02 = English | (Standard Engelsk)                                                                                                    | 12 = Norsk                                                                           |  |
| Systemreg. Tilgj?                                                                                | Nei          | Velg ja om du bruker VRC 700                                                                                                    | JA = VRC700 Nei = Uten VRC700                                                        |  |
| NB! Gjelder ved bruk av "VWZ AI"<br>Maks effekt el. kolbe                                        | Ekstern      | El, kolbe kan styres i 3 trinn: Trinn 1 =<br>2kW - Trinn 2 = 4kW - Trinn 3 = 6kW<br>Ved bruk av ekstern kjele velges<br>normalt 2 kW<br>Ekstern = Signal kun via BUS | Normalt = 2 kW (Trinn 1)                                                             |  |
| NB! Gjelder ved bruk av "MEH 97" eller "uniTOWER"<br>Effektgr. Varmest. 6 kW = 230V, 9 kW = 400V | 6 kW         | Styres i 9 trinn i 400V og 6 trinn i 230<br><b>"Ekstern"</b> om man benytter ytre kjel                                                                               | VC                                                                                   |  |
| Gjelder ved bruk av "MEH 97" eller "uniTOWER"<br>Relè MA                                         | Ingen        | "Ekstern" om man benytter ytre kjel                                                                                                    | "Ekstern"                                                                            |  |
| Mellom. varmev.                                                                                  | Nei          | Veksler / Systemskille mellom varme-<br>pumpe og inne                                                                                                    | Ja = Med varmeveksler MWT 150<br>eller veksler i uniTOWER<br>Nei = Uten varmeveksler |  |
| Testprogram: Lufting av anleggskrets                                                             |              | Trykk <b>"Avbryt"</b> når du er ferdig =                                                                                                    |                                                                                      |  |
| Kontaktdata                                                                                      | 0-9          | Sett inn tlf nr til firma, bruk knappene                                                                                                    | -                                                                                    |  |
| Avslutte installasjonsassistenten?                                                               |              | Trykk <b>"Ja"</b>                                                                                                    |                                                                                      |  |
| Du er nå ferdig og kan komme tilbake til startbildet ved å trykke to ganger på                   |              |                                                                                                    |                                                                                      |  |

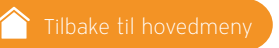

### multiMATIC VRC 700 installasjonsassistent

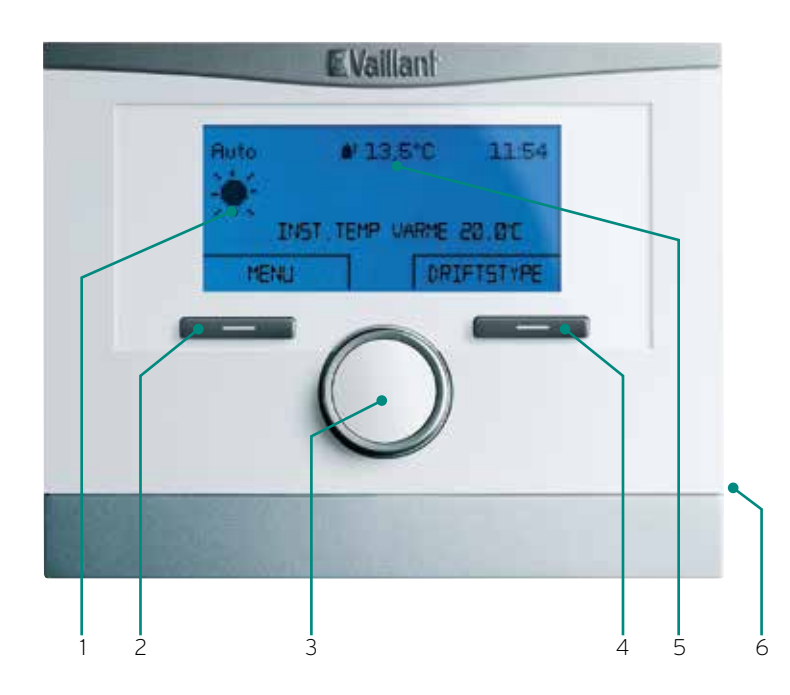

- 1. Display
- 2. Venstre knapp = "Meny" "Tilbake" "Avbryt"
- 3. Valgknapp til å skifte mellom menyer eller heve/senke innstillingsverdier
- 4. Høyre knapp = "Drifttype" "Velg" "OK"
- 5. Aktuell utendørstemperatur
- 6. Tilkobling for ekstern overvåkning (diagnose)

Etter at ønsket språk er stilt inn og korrekt systemskjema er valgt, - start Installasjonsassistenten og gå direkte inn i undermenyen Systemkonfigurasjon, se neste side. OBS! Her vises kun til menyer som skal endres.

#### multiMATIC VRC 700: Oppstart trinn for trinn

| Beskrivelse                                                                                                    | Fra fabrik | Kommentar                                                                             | VRC 700 endres til               |
|----------------------------------------------------------------------------------------------------|------------|---------------------------------------------------------------------------------------|----------------------------------|
| Start Installasjonsassistent                                                                                           |            |                                                                                       |                                  |
| Språk                                                                                                    | Tysk       | Vri valgknappen til norsk                                                             | Norsk trykk OK                   |
| Dato                                                                                                    |            | Still inn dato, måned og år                                                           | Trykk OK                         |
| Klokkeslett                                                                                                    |            | Still inn timer og minutter                                                           | Trykk OK                         |
| Er installasjonsassistentene for alle systemkomp. avsluttet?                                                           |            |                                                                                       | Trykk OK                         |
| Det søkes etter eBUS komponenter vent, funnnet komponenter f.eks,<br>styring, Varmepumpe 1, Ekstra modul VP (El-kolbe) |            |                                                                                       | Trykk OK                         |
| Systemskjema                                                                                                    | Nr. 8      | Se valgt systemskjema.<br>Uten veksler = 8<br>Med veksler = 10 eller 11<br>Kaskade 16 | Velg Nr. 8, 10, 11, 16. Trykk OK |
| Varmekretser og soner                                                                                                  |            | Velg "1 direkte VK" (Varmekrets)                                                      | Trykk OK                         |
| Tilbehørsmodul funksjon MA2                                                                                            |            | Vri valgknappen til "uten funksjon"                                                   | Trykk OK                         |
| Inst. assistent avsluttet fortsett med                                                                                 |            | Velg systemkonfigurasjon                                                              | Trykk OK                         |
| Installatørnivå "Systemkonfigurasjon" Trykk OK                                                                         |            | Trykk OK                                                                              |                                  |
| "System"                                                                                                    |            | Se neste side                                                                         |                                  |

## VRC700/6: Oppstart trinn for trinn

OBS! Her vises kun til menyer som skal forandres.

| Beskrivelse                                                                                                    | Fra fabrikk | Kommentar                                                                                                    | Endres til                                                                                        |  |
|----------------------------------------------------------------------------------------------------|-------------|----------------------------------------------------------------------------------------------------|---------------------------------------------------------------------------------------------------|--|
| Du er nå i "System", fortsett med:                                                                             |             | Bla nedover i meny med rund knapp, vri mot høyre                                                                                                    |                                                                                                   |  |
| Ingen nattsenking fra                                                                                          | Av          | Under 10 °C = Ingen nattsenking                                                                                                    | Normalt = 10 °C                                                                                   |  |
| Bivalenspunkt. Varme                                                                                           | 0 °C        | Under 0 °C = Ytre kjel aktiv - Varme                                                                                                    | Normalt = +5 °C                                                                                   |  |
| Bivalenspunkt. VV                                                                                              | -7° C       | Under - 7 °C = Ytre kjel aktiv - VV                                                                                                    | - 7 °C                                                                                            |  |
| Tilskuddsvarme for                                                                                             | VV + Varme  | Hvilken funksjon tilleggsvarmen skal støtte VP.<br><b>OBS!</b> Med ytre kjel skal meny justeres til:                                                                                                    | Normalt = " VV + Varme"<br>Ytre kjel = "Varme"                                                    |  |
| "Varmekurs 1"                                                                                                  |             |                                                                                                    |                                                                                                   |  |
| Utetemp. Varmestopp                                                                                            | 21º C       | Over 30 °C = VP stanser for oppvarming                                                                                                    | Gulvvarme = 30 °C<br>Radiatorer = Ingen endring                                                   |  |
| Varmekurve                                                                                                    | 0,6         | Må endres, se bilde nedenfor og forslag.                                                                                                    | Gulvvarme = 0,3 til 0,5<br>Radiator = 0,5 til 0,7                                                 |  |
| 80<br>4 35 3 25 2 18<br>15<br>10<br>10<br>10<br>10<br>10<br>10<br>10<br>10<br>10<br>10                         |             | Kurve 1,2 = 52 °C ved 0 °C utetemperatur<br>Kurve 1,1 = 50 °C ved 0 °C utetemperatur<br>Kurve 1,0 = 46 °C ved 0 °C utetemperatur<br>Kurve 0,9 = 45 °C ved 0 °C utetemperatur<br>Kurve 0,8 = 42 °C ved 0 °C utetemperatur<br>Kurve 0,7 = 40 °C ved 0 °C utetemperatur<br>Kurve 0,6 = 38 °C ved 0 °C utetemperatur<br>Kurve 0,5 = 35 °C ved 0 °C utetemperatur<br>Kurve 0,4 = 32 °C ved 0 °C utetemperatur<br>Kurve 0,3 = 30 °C ved 0 °C utetemperatur<br>Kurve 0,2 = 28 °C ved 0 °C utetemperatur |                                                                                                   |  |
| Minimum temperatur                                                                                             | 15° C       | Må endres, se forslag                                                                                                    | Radiatorer = ca 15 °C<br>Gulvvarme = ca 30 - 35 °C                                                |  |
| Maks. temperatur                                                                                               | 55° C       | Må endres, se forslag                                                                                                    | Radiatorer = ca 50 °C<br>Gulvvarme = ca 40 - 45 °C                                                |  |
| Automodus                                                                                                    | Eco         | Må endres                                                                                                    | Natt                                                                                              |  |
| "Varmtvann"                                                                                                    |             |                                                                                                    |                                                                                                   |  |
| VV tank                                                                                                    | Aktiv       | Med denne funksjonen kan man aktivere eller<br>deaktivere VV prioritering                                                                                                    | "lkke Aktiv" = u/vekselventil for<br>varmtvann<br>"Aktiv" = VP koblet med<br>vekselventil mot VVB |  |
| Varmtvann                                                                                                    | 55° C       | Må stilles ned                                                                                                    | Kaldt klima 50° C<br>Varmt klima 55° C                                                            |  |
| Dag for legio. Beskytt                                                                                         | Av          | Ved bruk av intern el. kjel og ingen ekstern VVB<br>må denne forandres.                                                                                                    | F. eks "Søndag"                                                                                   |  |
| W start: W Temp ÷                                                                                              | 5 K         | Må stilles opp                                                                                                    | 10 K                                                                                              |  |
| W stopp: W Temp +                                                                                              | 25 K        | Må stilles ned                                                                                                    | ОК                                                                                                |  |
| Du er nå ferdig og kan komme tilbake til startbildet ved å trykke "Tilbake" tre ganger. Anlegget er igangsatt. |             |                                                                                                    |                                                                                                   |  |